SmarTone

2019年8月

# WiFi CARE 流動應用程式 使用指南

(Android - 繁體中文)

SmarTone Fibre \_\_\_\_\_ \_\_\_ Broadband

### 目錄

| 1.  | WiFi | CARE流動應用程式概要                | 3  |
|-----|------|-----------------------------|----|
| 2.  | 下載   | WiFi CARE流動應用程式             | 3  |
| 3.  | 選擇   | 語言                          | 4  |
| 4.  | 註冊   | 新帳戶                         | 5  |
| 5.  | 登入   | 你的帳戶                        | 8  |
| 6.  | 忘記   | 郵箱                          | 8  |
| 7.  | 忘記   | 密碼                          | 9  |
| 8.  | 首頁   |                             | 10 |
| 9.  | Home | e Gateway                   | 11 |
|     | 9.1  | 更改上網連接方式 (SFP/DHCP → PPPoE) | 11 |
|     | 9.2  | 更改上網連接方式(PPPoE → SFP/DHCP)  | 13 |
|     | 9.3  | 檢查/重新啟動/重新套用所有設定            | 15 |
|     | 9.4  | 網絡工具                        | 16 |
|     |      | 9.4.1 進行Ping測試              | 16 |
|     |      | 9.4.2 進行Traceroute測試        | 17 |
|     | 9.5  | 區域網絡:設定區域網絡的IP位置及DHCP伺服器設定  | 18 |
|     | 9.6  | 進階設定                        | 19 |
|     |      | 9.6.1 設定DMZ                 | 19 |
|     |      | 9.6.2 設定虛擬伺服器/埠轉發           | 19 |
| 10. | 無線   | 網絡                          | 22 |
|     | 10.1 | 2.4 GHz                     | 22 |
|     | 10.2 | 5 GHz                       | 23 |
| 11. | 訪客   | Wi-Fi                       | 24 |

| 12. | 已連   | 接的裝置   | 25 |
|-----|------|--------|----|
| 13. | 使用   | 指南     | 26 |
| 14. | 裝置   | 設定     | 27 |
|     | 14.1 | 更改裝置名稱 | 27 |
|     | 14.2 | 新增裝置   | 28 |
|     | 14.3 | 取消連接裝置 | 29 |
| 15. | 用戶   | 管理     | 30 |
|     | 15.1 | 更改用戶名稱 | 30 |
|     | 15.2 | 更改密碼   | 31 |
| 16. | 管理   | 另一裝置   | 32 |
| 17. | 登出   |        | 33 |

## 1. WiFi CARE流動應用程式概要

你的Home Gateway (網絡家居終端機) 配備了一個WiFi CARE 流動應用程式,允許你隨時隨地快速設定 各種功能,並管理你的Home Gateway 之網絡設定:

- 用戶設定
- Home Gateway管理
- ・首頁
- Home Gateway
- 已連接的裝置
- Wi-Fi
- ・訪客Wi-Fi
- 使用指南

## 2. 下載WiFi CARE流動應用程式

最新版本的WiFi CARE流動應用程式(支援繁體中文及英文)現可於Google Play商店內下載:

- 1. 於Play商店搜尋頁上輸入關鍵字:"WiFi CARE"
- 2. 於顯示的結果中,選擇"WiFi CARE"
- 3. 按「<mark>安裝</mark>」,再按「<mark>接受</mark>」下載

你亦可掃瞄下面的QR Code進行下載:

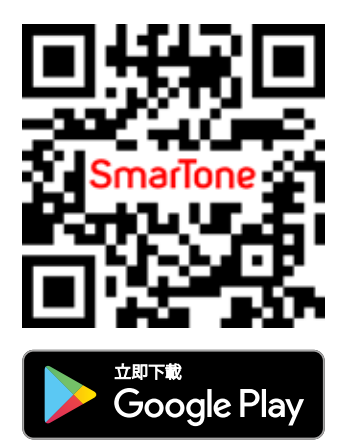

## 3. 選擇語言

1. 在登入頁面左上角按 🕀

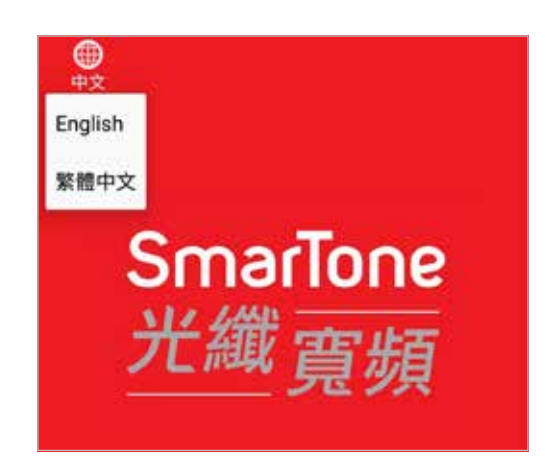

2. 你亦可於登入後按自己的用戶名稱,進入「用戶設定」後,再按「語言」

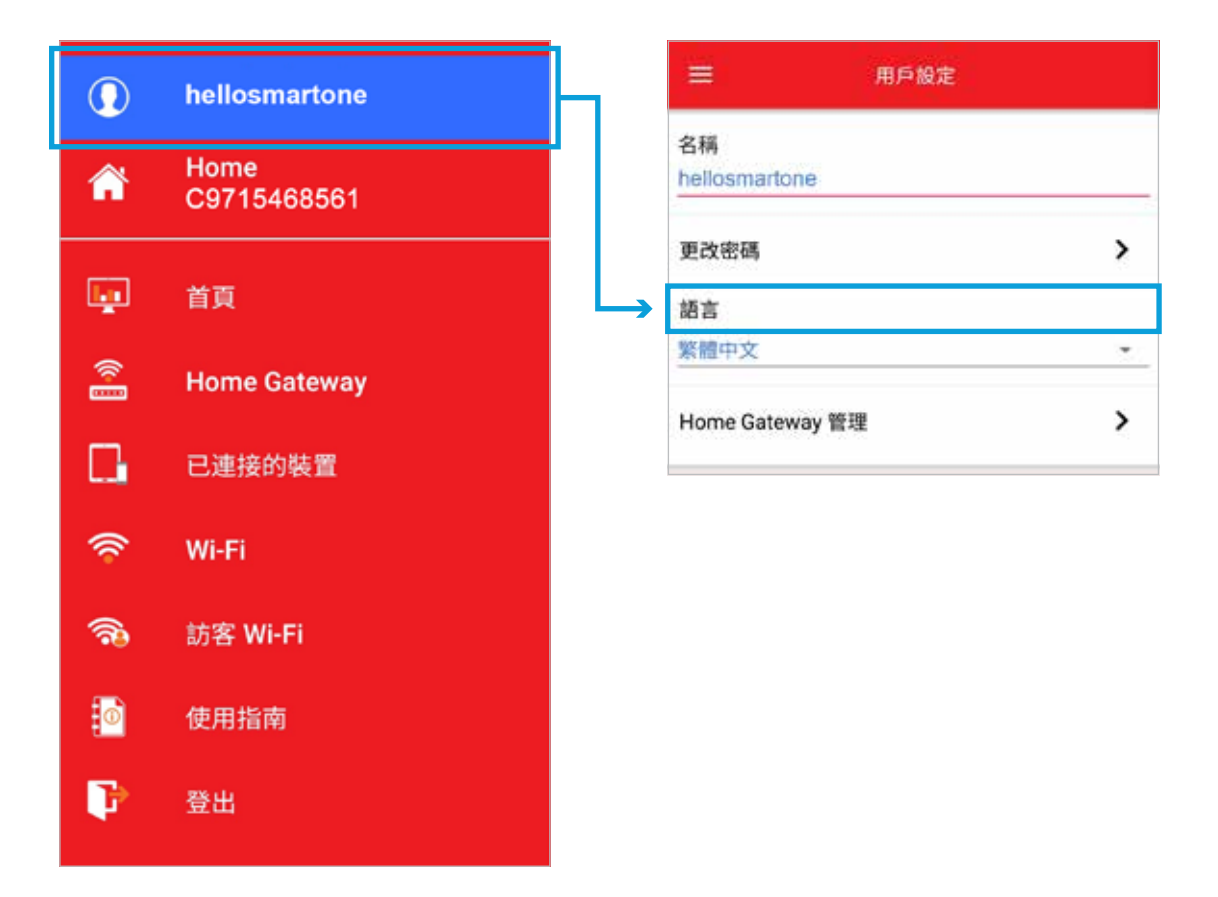

## 4. 註冊新帳戶

1. 在登入頁面按「新用戶?」

- 2. 輸入以下資料,再按「提交」
  - 電郵地址:填寫你的電郵地址作登入用途
  - **密碼** : 你的密碼\*
  - 確認密碼:再次輸入你的密碼\*,必須與以上 填的密碼相同
  - \* 用戶密碼必須包含至少八個字元(當中必須包括至少一個 大楷字母、一個小楷字母及一個數字)
- 3. 按下「提交」後,系統會向所註冊的電郵發出驗證碼
- 4. 於頁面上輸入所收到的驗證碼,再按「下一步」

| $\bowtie$ | 電郵地址<br> |      |
|-----------|----------|------|
| 6         | 密碼       |      |
|           | 登入       |      |
| 需要幫助      | 助?       | 新用戶? |

| ÷                                   | 建立新帳戶                                    |
|-------------------------------------|------------------------------------------|
| 雪報地址                                |                                          |
| 电知道机                                |                                          |
| 密碼                                  |                                          |
| 確認密碼                                |                                          |
| 用戶密碼必須包含至<br>個大楷字母、一個小<br>用本來的密碼作新密 | 少八個字元(當中必須包括至少一<br>楷字母及一個數字),並且不能使<br>碼。 |
| 1                                   | 建交                                       |

| 一次性的驗證 | ]碼已發送到用作<br> 證碼。 | 登記的電子郵箱。 | 请查 |
|--------|------------------|----------|----|
|        |                  |          |    |

 通過Wi-Fi連接至Home Gateway的網絡,當成功 連接後,按「下一步」

| 與網絡終端機同步前,請用無線上網(Wi-Fi)形式,將使用中的<br>積置與智能家居網絡終端機裝置連接。 |
|------------------------------------------------------|
|                                                      |
| 成功連接後,再按"下一步"以繼續新增裝置步驟。                              |
| 下一步                                                  |

# 輸入序列號最後4位數後,按「與Home Gateway 同步」

| 印刷在裝置底部。                                                        |                                                                                                    |  |  |  |  |  |
|-----------------------------------------------------------------|----------------------------------------------------------------------------------------------------|--|--|--|--|--|
| HKBN<br>Model: HKBN-HG IAD601D<br>SML XX8000001001<br>Rev: P01  | Input: 12V===2.0A -@-<br>Manufactured in China<br>Manufactured yyyy-enm<br>only power supplies listed in the quick guide    |  |  |  |  |  |
| HKBN<br>Model:HKBN-HG IAD731DSF<br>Rev: P0C<br>S/N: S6800000019 | Input: 12V 3.0A C+<br>Manufactured yyyy-mm<br>Manufactured in China<br>Use only power supplies<br>listed in the quick guide |  |  |  |  |  |
|                                                                 |                                                                                                    |  |  |  |  |  |
| Home Gateway序列號最後                                               | Home Gateway序列號最後4位數                                                                                                    |  |  |  |  |  |
| 取消                                                              | 與Home Gateway同步                                                                                                    |  |  |  |  |  |

## 5. 登入你的帳戶

- 1. 在登入頁面中,輸入「**電郵地址**」與「密碼」
- 2. 按「<mark>登入</mark>」

| 電影地址  |      |
|-------|------|
| 0 œщ  |      |
| 登入    |      |
| 需要幫助? | 新用戶? |

## 6. 忘記郵箱

- 1. 在登入頁面按「需要幫助?」
- 2. 選擇「忘記郵箱?」
- 3. 輸入你的Home Gateway序列號,再按「提交」
- 4. 應用程式將會顯示有關已註冊電郵地址的提示

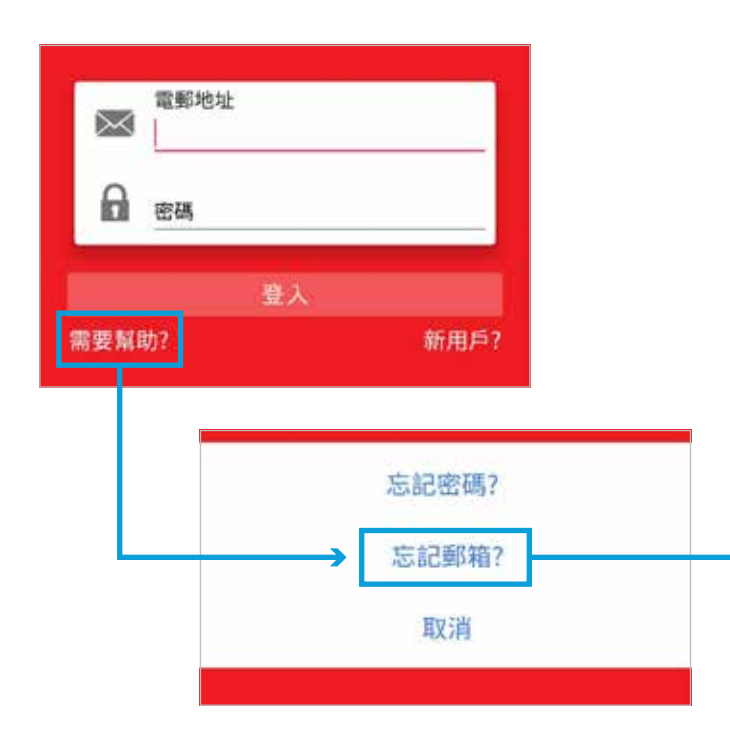

| ← 忘記                                                            | 郵箱?                                                                                                    |
|-----------------------------------------------------------------|----------------------------------------------------------------------------------------------------|
| 印刷在裝置底部。                                                        |                                                                                                    |
| HKBN<br>Model: HKBN-HG IAD601D<br>Rev: P01                      | Input: 12V==2.0A<br>Manufactured in China<br>Manufactured yyyyenn<br>only power supples listed in the quick guide            |
| HKBN<br>Model:HKBN-HG IAD731DSF<br>Rev: P0C<br>S/N: S6800000019 | Input: 12V 3.0A C +<br>Manufactured yyyy-mm<br>Manufactured in China<br>Use only power supplies<br>listed in the quick guide |
|                                                                 |                                                                                                    |
| Home Gateway序列號                                                 |                                                                                                    |
| 损                                                               | 咬.                                                                                                    |

## 7. 忘記密碼

- 1. 在登入頁面按「需要幫助?」
- 2. 選擇「**忘記密碼?**」
- 3. 輸入已註冊的電郵地址以接收重設密碼連結,再按「發送重設密碼連結」

| 電郵地址     |         |                           |         |
|----------|---------|---------------------------|---------|
| 密碼       |         | <u>د</u> ⇒93              | 家雁7     |
| 登入<br>肋? | 新用戶?    | 請輸入已註冊的電郵地址,我們<br>連結到此部箱。 | 會發送重設密碼 |
|          |         | 電郵地址                      |         |
|          | ▶ 忘記密碼? | → 發送重設                    | 密碼連結    |
|          | 忘記郵箱?   |                           |         |
|          | 取消      |                           |         |

## 8. 首頁

於「**首頁**」上,你可以一覽以下資訊:

- 網絡狀態
- 已連接的裝置
- Wi-Fi 2.4 GHz及5 GHz
- 訪客Wi-Fi 2.4 GHz及5 GHz

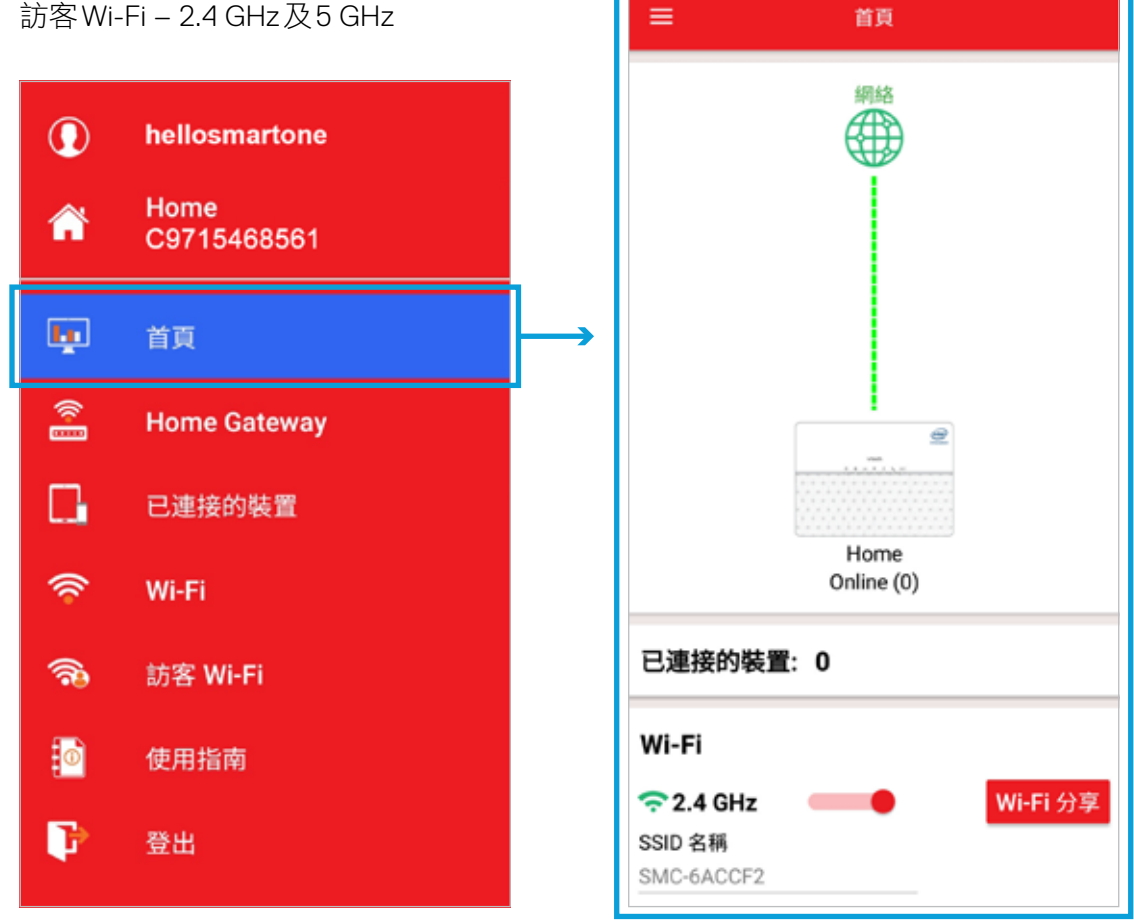

網絡狀態:綠色=已連線上網;紅色=未連線上網

「Wi-Fi分享」:透過QR Code分享Wi-Fi網絡,毋須輸入Wi-Fi密碼

## 9. Home Gateway

### 9.1 更改上網連接方式 (SFP/DHCP → PPPoE)

1. 按上網連線方式「SFP/DHCP」

2. 選擇你想設定的連接方式

3. 確定你的設定

| =             | Home Gateway         |   |
|---------------|----------------------|---|
|               | 裝置名稱: Home           |   |
|               | 連線狀態: Online         |   |
|               | 預設開道: 61.239.62.129  |   |
|               | IP 位置: 61.239.62.186 |   |
| 上網連線方式        | τ,                   |   |
| DHCP          |                      |   |
| PPPoE         |                      |   |
| MAC 位置        |                      |   |
| c4:68:d0:6a   | :cc:f2               |   |
| 子網絡這罩         |                      |   |
| 255.255.25    | 5.192                |   |
| 裝置資訊          |                      | > |
| 區域網絡          |                      | > |
| Verme and end |                      | > |

| 轉換上網連接方式            |  |  |  |  |
|---------------------|--|--|--|--|
| 確定轉換上網連接方式至 PPPoE ? |  |  |  |  |
| 取消 確定               |  |  |  |  |

- 將你的手機連接到Home Gateway的Wi-Fi網絡,你可按「開啟Wi-Fi設定界面」,應用程式會將你帶到 Wi-Fi設定界面
- 5. 按「**下一步**」繼續

- 輸入預設的「WPA Key 5GHz」來認證你的 Home Gateway(你可在終端裝置底部找到預設的 Wi-Fi密碼)
- 7. 按「**下一步**」
- 8. 輸入你的「PPPoE登入資料」
- 9. 按「儲存」來更新上網連接方式
- 10. 當成功儲存所有設定時,你會看到「PPPoE已啟動」 的訊息。應用程式會自動把你帶回「Home Gateway」頁面

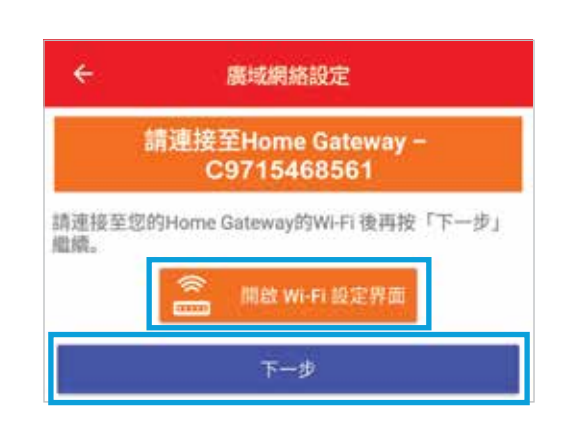

| ÷            | 廣域網絡設定            |  |
|--------------|-------------------|--|
| 請輸入列印在約      | 冬端裝置底部之預股 WPA 金鑰。 |  |
| WPA Key 5GHz | 00000000          |  |
| 預設 Wi-Fi W   | PA 金鎬             |  |
|              | 下一步               |  |

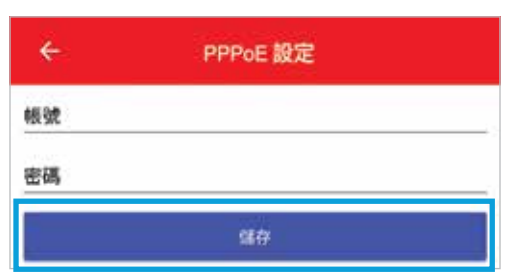

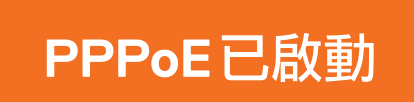

### 9.2 更改上網連接方式 (PPPoE → SFP/DHCP)

1. 按上網連線方式「PPPoE」

2. 選擇你想設定的連接方式

3. 確定你的設定

| =                                            | Home Gateway                                                                   |   |
|----------------------------------------------|--------------------------------------------------------------------------------|---|
| 上網連線方記                                       | 裝置名稱: Home<br>連線狀態: Online<br>預設開道: 61.239.62.129<br>IP 位置: 61.239.62.186<br>式 |   |
| DHCP                                         |                                                                                | - |
| MAC 位置<br>c4:68:d0:6a<br>子網絡這罩<br>255.255.25 | :cc:f2<br>5.192                                                                |   |
| 裝置資訊                                         |                                                                                | > |
| 區域網絡                                         |                                                                                | > |
| 進階設定                                         |                                                                                | > |
|                                              |                                                                                |   |
|                                              |                                                                                |   |

| 轉換上網連接方式           |    |
|--------------------|----|
| 確定轉換上網連接方式至 DHCP ? |    |
| 取消                 | 確定 |

- 將你的手機連接到Home Gateway的Wi-Fi網絡。你可按「開啟Wi-Fi設定界面」,應用程式會將你帶到 Wi-Fi設定界面
- 5. 按「下一步」繼續

- 輸入預設的「WPA Key 5GHz」來認證你的 Home Gateway(你可在終端裝置底部找到預設的 Wi-Fi密碼)
- 7. 按「**下一步**」
- 8. 當成功儲存所有設定時,你會看到「DHCP已啟動」 的訊息,應用程式會自動帶你回「Home Gateway」 頁面

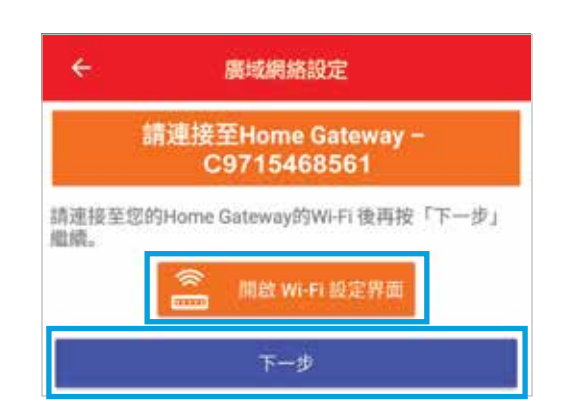

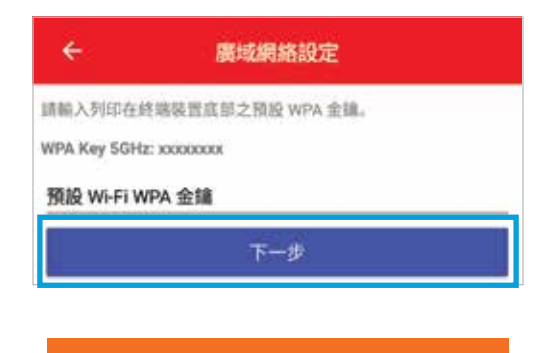

## DHCP已啟動

### 9.3 檢查/重新啟動/重新套用所有設定

按「裝置資訊」檢視Home Gateway的資料

- 型號
- 韌體版本
- 啟動時間
- 裝置時間
- uPnP狀態

按「重新啟動」- 重新啟動你的Home Gateway

按「重新套用所有設定」- 重新套用所有在你的 Home Gateway上的設定

按「重置出廠默認值」- 在你的Home Gateway上刪除所有 數據,並回復至原廠設定

|                                                                                                  | Home Gateway                                          |
|--------------------------------------------------------------------------------------------------|-------------------------------------------------------|
|                                                                                                  | 裝置名稱: Home<br>* 連線狀態: Online                          |
|                                                                                                  | 預設開道: 61.239.62.129<br>IP位置: 61.239.62.186            |
| 上網連線方                                                                                            | 玩                                                     |
| DNS 伺服<br>203.185.0                                                                              | 器道<br>.32,203.185.0.33,203.185.0.35                   |
| MAC 位置<br>c4:68:d0:6                                                                             | Satec:f2                                              |
| 子網絡遮罩<br>255.255.2                                                                               | <b>5</b> 5.192                                        |
| 裝置資訊                                                                                             | >                                                     |
|                                                                                                  |                                                       |
| ÷                                                                                                | 裝置資訊                                                  |
| ←<br>型號                                                                                          | 裝置資訊                                                  |
| ←<br>型號<br>IAD601D                                                                               | 裝置資訊                                                  |
| ←<br>型號<br>IAD601D<br>朝體版本<br>ES5418-02                                                          | 裝置資訊<br>2_10_01_24_P1                                 |
| ←<br>型號<br>IAD601D<br>韌體版本<br>ES5418-02<br>啟動時間(<br>166055                                       | 裝置資訊<br>2_10_01_24_P1<br>s)                           |
| ←<br>型號<br>IAD601D<br>韌體版本<br>ES5418-02<br>啟動時間(<br>166055<br>裝置時間<br>2019-03-2                  | 楼置資訊<br>2_10_01_24_P1<br><b>s)</b>                    |
| ←<br>型號<br>IAD601D<br>韌體版本<br>ES5418-0:<br>啟動時間(<br>166055<br>裝置時間<br>2019-03-2<br>uPnP 狀態<br>啟動 | 楼置資訊<br>2_10_01_24_P1<br>s)<br>9 05:55:03             |
| ←<br>型號<br>IAD601D<br>韌體版本<br>ES5418-02<br>啟動時間(<br>166055<br>裝置時間<br>2019-03-2<br>uPnP 狀態<br>啟動 | 楼置資訊<br>2_10_01_24_P1<br>s)<br>9 05:55:03<br>単新套用所有設定 |

### 9.4 網絡工具

9.4.1 進行 Ping 測試

按「**網絡工具**」

#### 按以下步驟進行 Ping 測試:

- 1. 在「**功能**」選擇「Ping」
- 2. 在「目標網站」輸入網址或IP位置
- 3. 按「**查詢**」
- 4. 以下內容將會顯示
  - 平均回應時間
  - 診斷狀態:Complete代表成功進行測試
  - 失敗數
  - 最大回應時間
  - 最小回應時間
  - 成功數

右圖是Ping測試的結果,顯示Home Gateway能與 www.google.com成功互傳資料4次,沒有失敗, 平均回應時間為14毫秒。最大回應時間與最小回應 時間僅相差1毫秒,代表連線品質良好穩定

| 功能                     |       |
|------------------------|-------|
| Ping                   | *     |
| 目標網站<br>www.google.com |       |
| 時間超時 (ms)<br>65000     |       |
|                        | 10 KA |
| 清除紀錄                   | 查纳    |

| ÷                | 裝置資訊 |  |
|------------------|------|--|
| 診斷狀態<br>Complete | 結果   |  |
| 平均回應時間(n<br>14   | ıs)  |  |
| 失敗數<br>0         |      |  |
| 最大回應時間(m<br>15   | ıs)  |  |
| 最小回應時間(n<br>14   | is)  |  |
| 成功數<br>4         |      |  |

#### 9.4.2 進行Traceroute測試

#### 按「**網絡工具**」

#### 按以下步驟進行**Traceroute**測試:

- 1. 在「**功能**」選擇「Trace Route」
- 2. 在「目標網站」輸入網址或IP位置
- 3. 按「**查詢**」
- 4. 以下內容將會顯示
  - 診斷狀態: Complete 代表成功進行測試
  - 回應時間:從主機到目標位置所使用的時間
  - 路由數量:從主機到目標位置途中經過的 路由器數量
  - 主機位置及RTT時間:從主機到目標位置途中 經過的路由器名稱、IP 位置及來回時間

右圖是Traceroute測試的結果,顯示測試成功, 並列出從Home Gateway發送資料到www.yahoo.com.hk 所經過的路徑

| Trace Route              | *    |
|--------------------------|------|
| 目標網站<br>www.yahoo.com.hk |      |
| 時間超時 (ms)<br>65000       |      |
|                          | 2010 |

| ÷                | 裝置資訊                       |
|------------------|----------------------------|
| AA MCULDAR       | 結果                         |
| 診動狀態<br>Complete |                            |
| 回應時間             |                            |
| 126              |                            |
| 路由數量             |                            |
| 10               |                            |
| 路線               |                            |
| 1                |                            |
| RT 1時間(ms)       |                            |
| 1                |                            |
| RT 2時間(ms)       |                            |
| 1                |                            |
| RT 3時間(ms)       |                            |
| 1                |                            |
| 主機位置             |                            |
| 61.239.62.129    | [061239062129.ctinets.com] |
| 路線               |                            |
| 2                |                            |
| RT 1時間(ms)       |                            |
| 1                |                            |
| RT 2時間(ms)       |                            |
| 1                |                            |

### 9.5 區域網絡:設定區域網絡的IP位置及DHCP伺服器設定

按設定區域網絡的IP位置及DHCP伺服器:

- IP位置(預設設定: 192.168.1.1)
- · 子網絡遮罩(預設設定: 255.255.255.0)
- IP Pool起始位置(預設設定: 192.168.1.50)
- IP Pool 結束位置 (預設設定: 192.168.1.150)
- ・ DNS伺服器1
- ・ DNS伺服器2
- 選擇啟動或關閉DHCP伺服器 (綠色 代表開啟; 灰色 代表關閉)
- 租約時間
- DHCP保留:選擇啟用與否以預留或取消預留IP位置

#### 按 🔁 儲存設定

| ÷           | 區域網絡      |    |
|-------------|-----------|----|
| 區域網絡        |           |    |
| IP 位置       |           |    |
| 192.168.1.1 |           |    |
| 預設設定: 192.  | 168.1.1   |    |
| 子網絡遮罩       |           |    |
| 255.255.255 | 5.0       | 27 |
| 預設設定: 255.  | 255.255.0 |    |
| IP Pool 起始  | 位置        |    |
| 192.168.1.5 | 0         |    |
| 預設設定: 192.  | 168.1.50  |    |
| IP Pool 結束  | 位置        |    |
| 192.168.1.1 | 50        |    |
| 預設設定: 192.  | 168.1.150 |    |
| DNS 伺服器     | 1         |    |
| 192.168.5.1 |           |    |
| DNS 伺服器:    | 2         |    |
| 租約時間 (hr)   | )         |    |
| 86400       |           |    |
| 啟用 DHCP 们   | 司服器       | -  |

| ÷       | 區域網絡 |  |
|---------|------|--|
| DHCP 保留 | 習列表  |  |
| 1       |      |  |
| 名稱      |      |  |
| MAC 地址  |      |  |
| IP 地址   |      |  |
| 刪除      |      |  |
| 2       |      |  |
| 名稱      |      |  |
| MAC 地址  |      |  |
| IP 地址   |      |  |
| 刪除      |      |  |

### 9.6 進階設定

#### 9.6.1 設定DMZ

- 1. 在「**進階設定**」下選擇「DMZ」
- 2. 選擇啟用或關閉DMZ
- 3. 輸入「<mark>區域網絡IP位置</mark>」
- 4. 按 🔁 儲存設定

#### 9.6.2 設定虛擬伺服器/埠轉發

Home Gateway同時支援單端、多端通訊埠轉發及單端 通訊埠轉換

- 1. 選擇「**虛擬伺服器/埠轉發**」
- 在「啟用」下選擇啟用或停用設定
  (綠色 代表啟用; 灰色 代表停用)
- 3. 輸入
  - 服務名稱 (暫不支援中文服務名稱)
  - 埠起始
  - 埠結束
  - ・ 區域IP
  - 區域埠
- 4. 選擇其中一個「協定」
- 5. 按 🔁 儲存設定

| ÷          | 進階設定 |
|------------|------|
| DMZ        |      |
| 啟用 DMZ     |      |
| 區域網絡 IP 位置 |      |

| ÷          | 進階設定 |  |  |
|------------|------|--|--|
| 虛擬伺服器/ 埠轉發 |      |  |  |
| 啟用         |      |  |  |
| 服務名稱       |      |  |  |
| 埠起始        |      |  |  |
| 0          |      |  |  |
| 埠結束        |      |  |  |
| 0          |      |  |  |
| 區域 IP      |      |  |  |
| 區域埠        |      |  |  |
| 0          |      |  |  |
| 協定         |      |  |  |
| TCP        |      |  |  |
| 刪除         |      |  |  |

### 右圖是「<mark>單端通訊埠轉發</mark>」的例子:

(暫不支援中文服務名稱)

發送到埠8000的流量會被轉發到

區域IP 192.168.1.199

區域埠8000

#### 右圖是「**多端通訊埠轉發**」的例子: (暫不支援中文服務名稱)

發送到埠8443至8444的流量會被轉發到

區域IP 192.168.1.2

區域埠8443

#### **虛擬伺服器/ 埠轉發** 啟用 ● 服務名稱 <sup>單</sup>端通訊埠轉發 埠起始 8000 埠結束 8000 區域 IP 192.168.1.199 區域埠 0 協定 TCP 刪除

| 虛擬伺服器/ 埠轉發  |   |
|-------------|---|
| 啟用          |   |
| 服務名稱        |   |
| 多端通訊埠轉發     |   |
| 埠起始         |   |
| 8443        |   |
| 埠結束         |   |
| 8444        |   |
| 區域 IP       |   |
| 192.168.1.2 |   |
| 區域埠         |   |
| 8443        |   |
| 協定          |   |
| TCP         | - |
| 刪除          |   |
|             |   |

右圖是「<mark>單端通訊埠轉換</mark>」的例子:

(暫不支援中文服務名稱)

發送到埠8080的流量會被轉發到

區域IP 192.168.1.2

區域埠9080

#### 暫停虛擬伺服器/埠轉發的設定:

- 1. 在「**啟用**」下選擇「**停用**」(灰色代表停用)
- 2. 按 🕞 儲存設定

#### 刪除虛擬伺服器/埠轉發的設定:

- 1. 在「**刪除**」下選擇「**開啟**」(綠色 代表開啟)
- 2. 按 🕞 儲存設定

| ÷                    | 進階設定 |   |
|----------------------|------|---|
| 虛擬伺服器/               | 埠轉發  |   |
| 啟用                   |      |   |
| 服務名稱<br>單端通訊埠轉發      |      |   |
| 埠起始<br>8080          |      |   |
| 埠結束<br>8080          |      |   |
| 區域 IP<br>192.168.1.2 |      |   |
| 區域埠<br>9080          |      |   |
| 協定                   |      |   |
| TCP                  |      | * |
| 刪除                   | -    |   |

### 10. 無線網絡

Home Gateway同時支援2.4GHz及5 GHz的頻譜,你可為每個頻譜各設立一個無線上網戶口

### 10.1 2.4 GHz

#### 設立2.4 GHz的無線上網戶口:

- 1. 選擇「**2.4 GHz**」
- 選擇「無線網絡狀態」
  (綠色 代表開啟;灰色 代表關閉)
- 3. 在「SSID名稱」中輸入無線上網的網絡名稱
- 4. 在「密碼」中設定無線上網的密碼

以下選項已為你預設最合適的設定。如有需要,你可 自行設定,否則你可直接跳到步驟11以儲存設定

5. 選擇啟動或關閉「隱藏SSID」

如選擇開啟,該網絡名稱將不會在網絡搜尋的結果上 顯示,你需要自行輸入該網絡名稱以連接無線上網

- 6. 選擇「**頻道**」(預設設定: Auto)
- 7. 選擇「無線網絡模式」(預設設定:bgn)
- 8. 選擇「頻道頻寬」(預設設定:40MHz)
- 9. 選擇「驗證方法」(預設設定:WPA2)
- 10. 選擇「加密模式」(預設設定:TKIP/AES)
- 11. 按 🔁 儲存設定

| ≡ wi-i          | FI.        |
|-----------------|------------|
| 穼 Wi-Fi 2.4 GHz |            |
| SSID 名稱         |            |
| SMC-6ACCF2      |            |
| 密碼              |            |
| 12345678        |            |
| 密碼必須在8-31個字符之內  |            |
| 隱藏 SSID         | ( <b>)</b> |
| 頻道              |            |
| Auto            |            |
| 預設設定: Auto      |            |
| 無線網絡模式          |            |
| bgn             | *          |
| 預設設定: bgn       |            |
| 頻道頻寬            |            |
| 40MHz           | -          |
| 預設設定: 40MHz     |            |
| 驗證方法            |            |
| WPA/WPA2        | ÷.         |
| 預設設定: WPA2      |            |
| 加密模式            |            |
| TVID/AES        |            |

### 10.2 5 GHz

#### 設立5 GHz的無線上網戶口:

- 1. 選擇「**5 GHz**」
- 選擇「無線網絡狀態」
  (綠色 代表開啟; 灰色 代表關閉)
- 3. 在「SSID名稱」中輸入無線上網的網絡名稱
- 4. 在「密碼」中設定無線上網的密碼

以下選項已為你預設最合適的設定。如有需要,你可 自行設定,否則你可直接跳到步驟11以儲存設定

5. 選擇啟動或關閉「隱藏SSID」

如選擇開啟,該網絡名稱將不會在網絡搜尋的結果上顯示,你需要自行輸入該網絡名稱以連接無線上網

- 6. 選擇「**頻道**」(預設設定: Auto)
- 7. 選擇「無線網絡模式」(預設設定:ac)
- 8. 選擇「頻道頻寬」(預設設定:80MHz)
- 9. 選擇「驗證方法」(預設設定:WPA2)
- 10. 選擇「加密模式」(預設設定: TKIP/AES)
- 11. 按 🔂 儲存設定

|               | Wi-Fi |     |
|---------------|-------|-----|
| ╤ Wi-Fi 5 GHz |       | -   |
| SSID 名稱       |       |     |
| SMC-6ACCF2-5G |       |     |
| 密碼            |       |     |
| 12345678      |       |     |
| 密碼必須在8-31個字符  | 之內    |     |
| 隱藏 SSID       |       |     |
| 頻道            |       |     |
| Auto          |       |     |
| 預設設定: Auto    |       |     |
| 無線網絡模式        |       |     |
| ac            |       | *   |
| 預設設定: ac      |       |     |
| 頻道頻寬          |       |     |
| 80MHz         |       |     |
| 預設設定: 80MHz   |       |     |
| 驗證方法          |       |     |
| WPA/WPA2      |       | ÷.  |
| 預設設定: WPA2    |       |     |
| 加密模式          |       |     |
| TKID/AES      |       | 121 |

## 11. 訪客Wi-Fi

當使用韌體版本1\_20或以上時,你的Home Gateway可為你的訪客設立一個獨立的Wi-Fi網絡,以加強你的家居網絡之安全性

#### 啟動訪客Wi-Fi:

1. 選擇「**訪客Wi-Fi**」頁面

| 0        | hellosmartone       |
|----------|---------------------|
| â        | Home<br>C9715468561 |
| ų.       | 首頁                  |
| ()<br>() | Home Gateway        |
| Π.       | 已連接的裝置              |
| <b></b>  | Wi-Fi               |
| -        | 訪客 Wi-Fi            |
| Ō        | 使用指南                |
| P        | 登出                  |

- 你可更改2.4 GHz及5 GHz訪客網絡「SSID 名稱」、「密碼」、「驗證方法」、「加密模式」
- 3. 完成設定後,按 🕞 來更新你的設定

| SSID 名稱        |   |
|----------------|---|
| SMC-Guest      |   |
| 密碼             |   |
| 12345678       |   |
| 密碼必須在8-31個字符之內 |   |
| 驗證方法           |   |
| WPA/WPA2       | • |
| 預設設定: WPA2     |   |
| 加密模式           |   |
| TKIP/AES       | * |

| 🛜 Wi-Fi 5 GHz  |    |
|----------------|----|
| SSID 名稱        |    |
| SMC-Guest-5G   |    |
| 密碼             |    |
| 12345678       |    |
| 密碼必須在8-31個字符之內 |    |
| 驗證方法           |    |
| WPA/WPA2       | ÷. |
| 預設設定: WPA2     |    |
| 加密模式           |    |
| TKIP/AES       | *  |
| 預設設定: TKIP/AES |    |

## 12. 已連接的裝置

#### 檢查已連接的客戶端資訊:

- 主機名稱
- 上網連接方式
  - 2.4G WLAN = 2.4 GHz無線網絡
  - 5G WLAN = 5 GHz 無線網絡
  - LAN = 區域網絡
- Mac 起始地址
- ・ IP位置
- ・ LAN端□
- ・ 装置類型
- 位置來源
- DHCP保留
  (線色代表開啟; 灰色代表關閉)

右圖例子代表主機名稱myTVSUPER-Box的MAC位置 是 cc:4b:73:1e:3b:b8,透過DHCP取得IP位置為 192.168.128.124,並以5G WLAN連接著你的Home Gateway

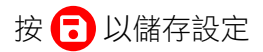

| 三 已連接的裝置                                        |
|-------------------------------------------------|
| 最後更新時間 2018-12-04 01:50:03 ↔<br>3 個裝置正在連接你的網絡   |
| Home Gateway名稱                                  |
| android-380c6aaac162<br>fb4e<br>192.168.128.101 |
| Alex-Chow<br>192.168.128.142                    |
| myTVSUPER-Box<br>192.168.128.124                |

| 主機名稱              |  |
|-------------------|--|
| myTVSUPER-Box     |  |
| 上綱連線方式            |  |
| 5G WLAN           |  |
| MAC 位置            |  |
| cc:4b:73:1e:3b:b8 |  |
| IP 位置             |  |
| 192.168.128.124   |  |
| 裝置類型              |  |
| MyTV SUPER Box    |  |
| 位置來源              |  |
| DHCP              |  |

## 13. 使用指南

按「使用指南」瀏覽WiFi CARE流動應用程式使用指南

| 0        | hellosmartone       |
|----------|---------------------|
| Â        | Home<br>C9715468561 |
|          | 首頁                  |
| ()<br>() | Home Gateway        |
|          | 已連接的裝置              |
| ()       | Wi-Fi               |
| <b>?</b> | 訪客 Wi-Fi            |
| 0        | 使用指南                |
| P        | 登出                  |

## 14. 裝置設定

### 14.1 更改裝置名稱

按 \_\_\_\_\_\_ 後,自定 Home Gateway 的名稱及代表顏色

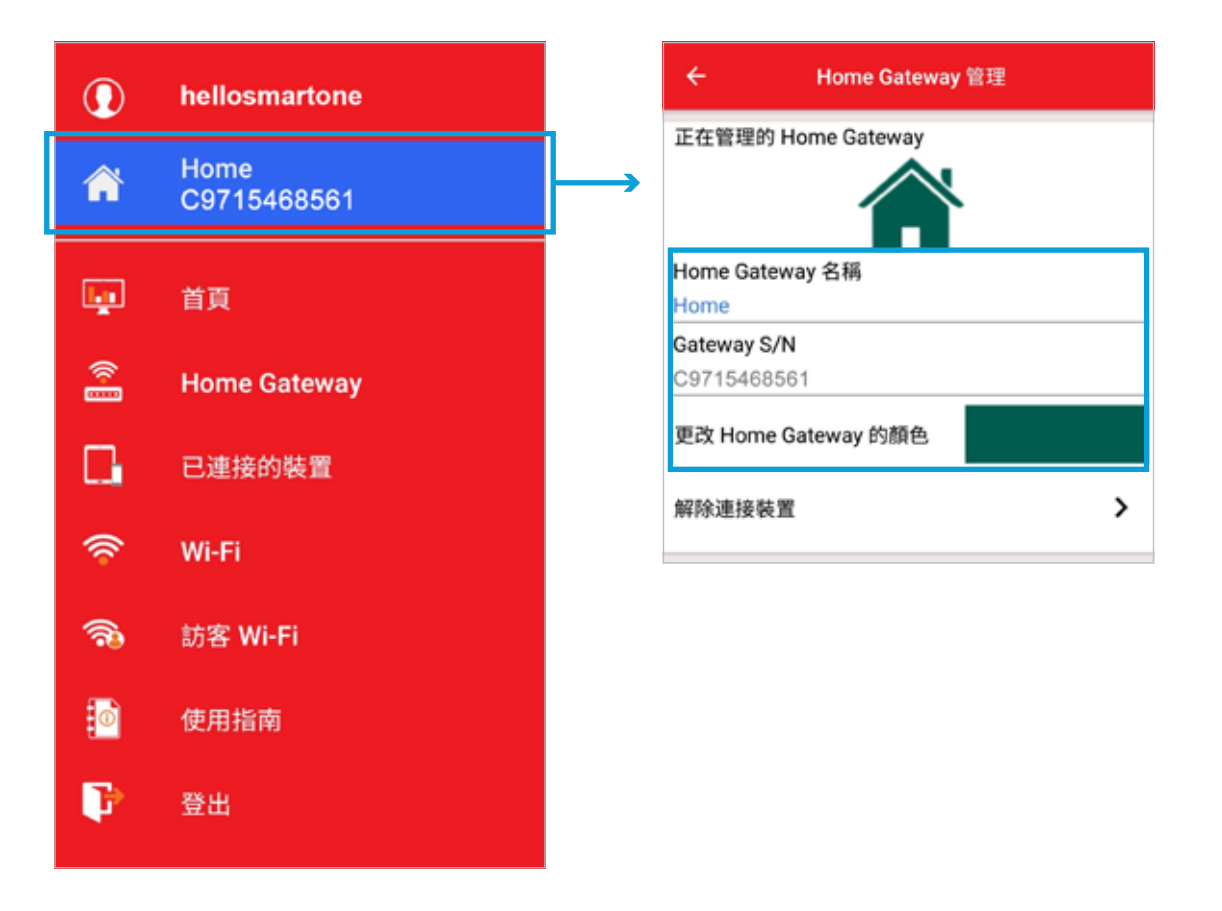

### 14.2 新增裝置

按 **徐**後,按「新增 Home Gateway」以新增 Home Gateway。一個帳號可連接多台 Home Gateway,唯 每台 Home Gateway 只可與一個帳號連結

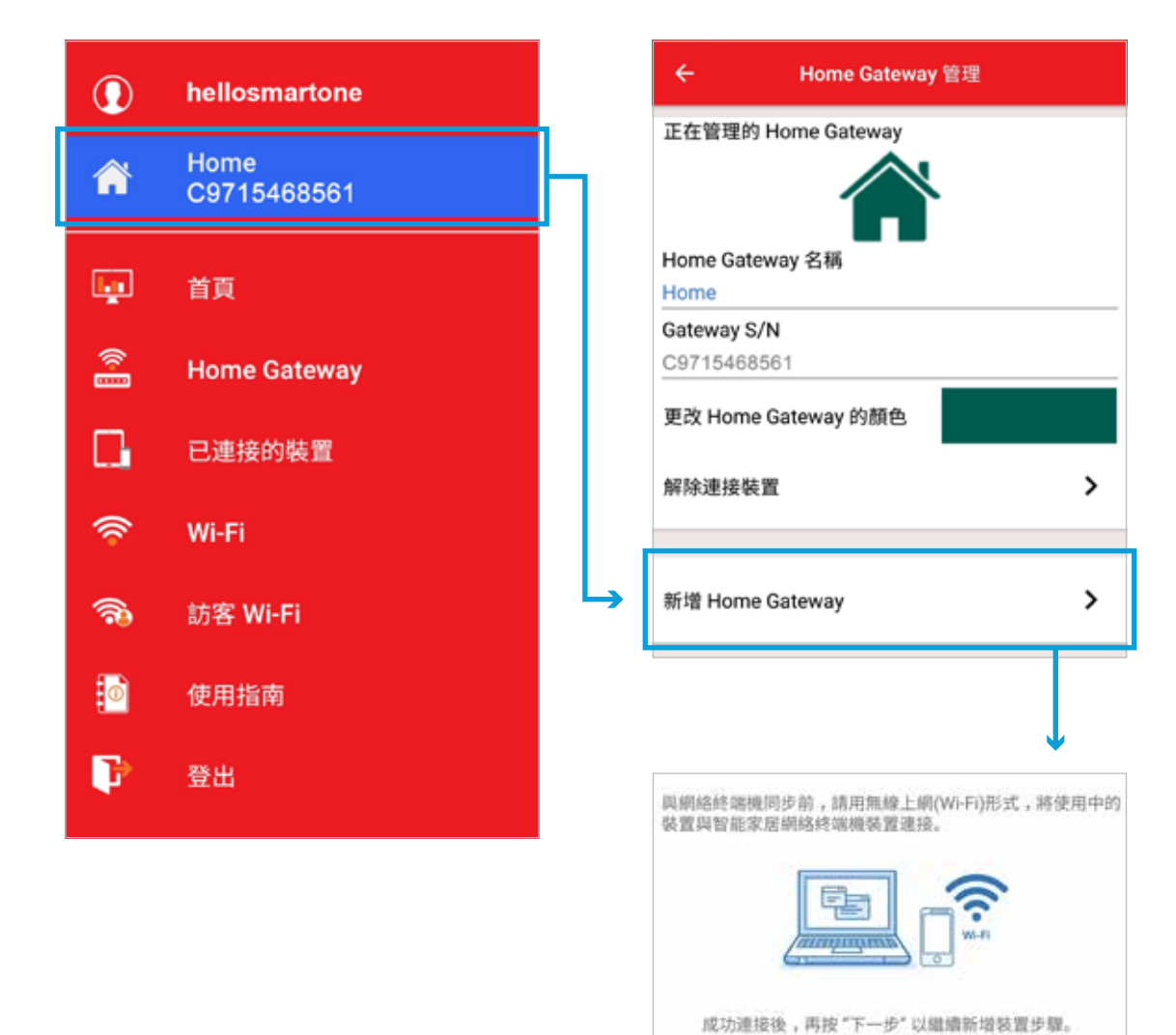

### 14.3 取消連接裝置

按 **於**指定的 Home Gateway 選擇「**解除連接裝置**」,即可中斷 WiFi CARE 與指定 Home Gateway 的 連接

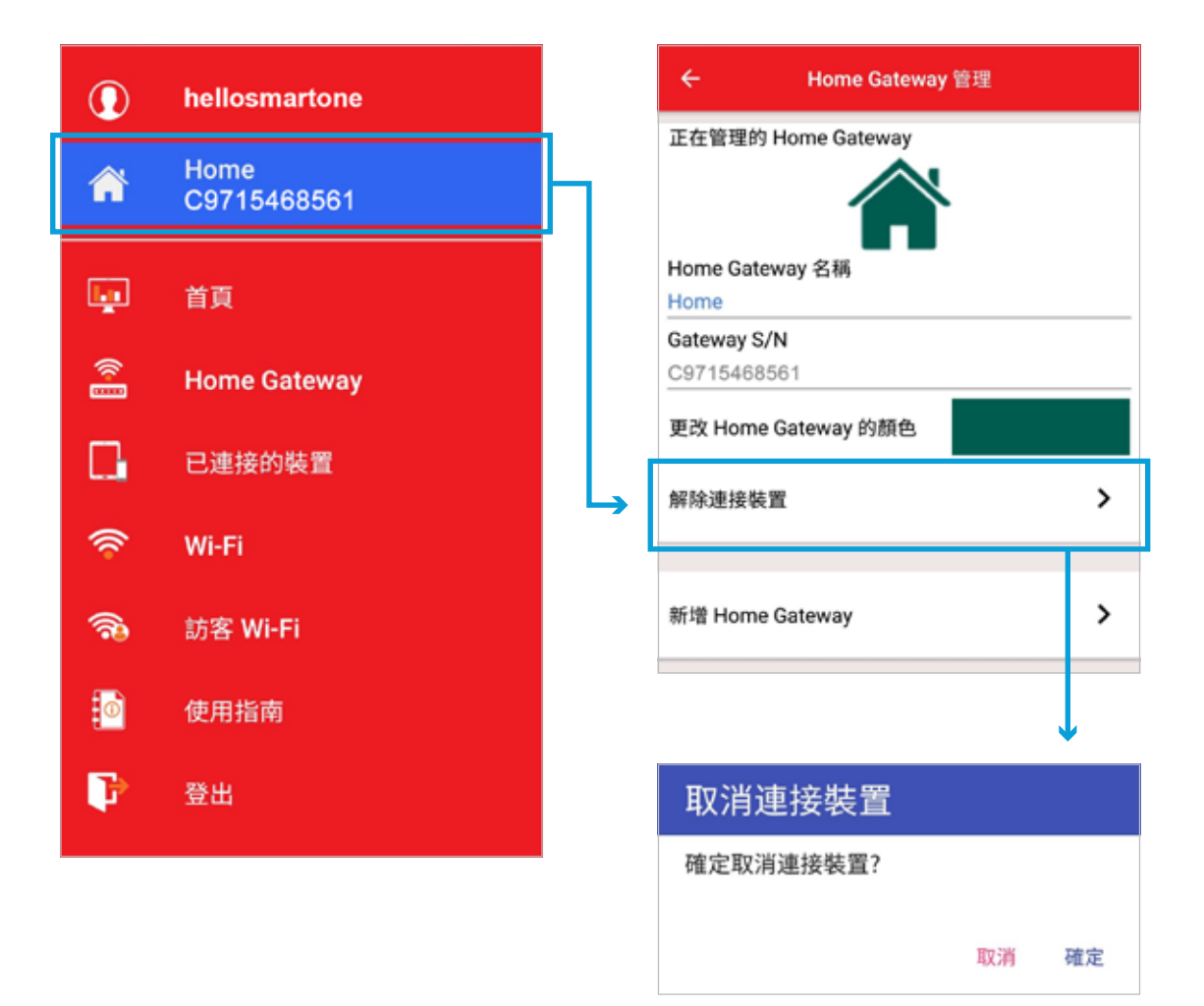

## 15. 用戶管理

### 15.1 更改用戶名稱

按自己的用戶名稱進入「用戶管理」後,輸入你想顯示/更改的用戶名稱,再按 🔁 以儲存設定

| 0        | hellosmartone       | h   |                     | 用戶設定 |   |
|----------|---------------------|-----|---------------------|------|---|
| â        | Home<br>C9715468561 | ' L | 名植<br>hellosmartone |      |   |
| ų        | 首頁                  |     | 更改密碼語言              |      | 2 |
| (*]      | Home Gateway        |     | 繁體中文                |      | 2 |
|          | 已連接的裝置              |     |                     |      |   |
| ()       | Wi-Fi               |     |                     |      |   |
| <b>?</b> | 訪客 Wi-Fi            |     |                     |      |   |
| 0        | 使用指南                |     |                     |      |   |
| P        | 登出                  |     |                     |      |   |

### 15.2 更改密碼

按自己的用戶名稱進入「用戶管理」後,按「更改密碼」,輸入以下資料以更改密碼:

- 現有密碼
- 新密碼
- 確認新密碼
- \* 用戶密碼必須包含至少八個字元(當中必須包括至少一個大楷字母、一個小楷字母及一個數字)

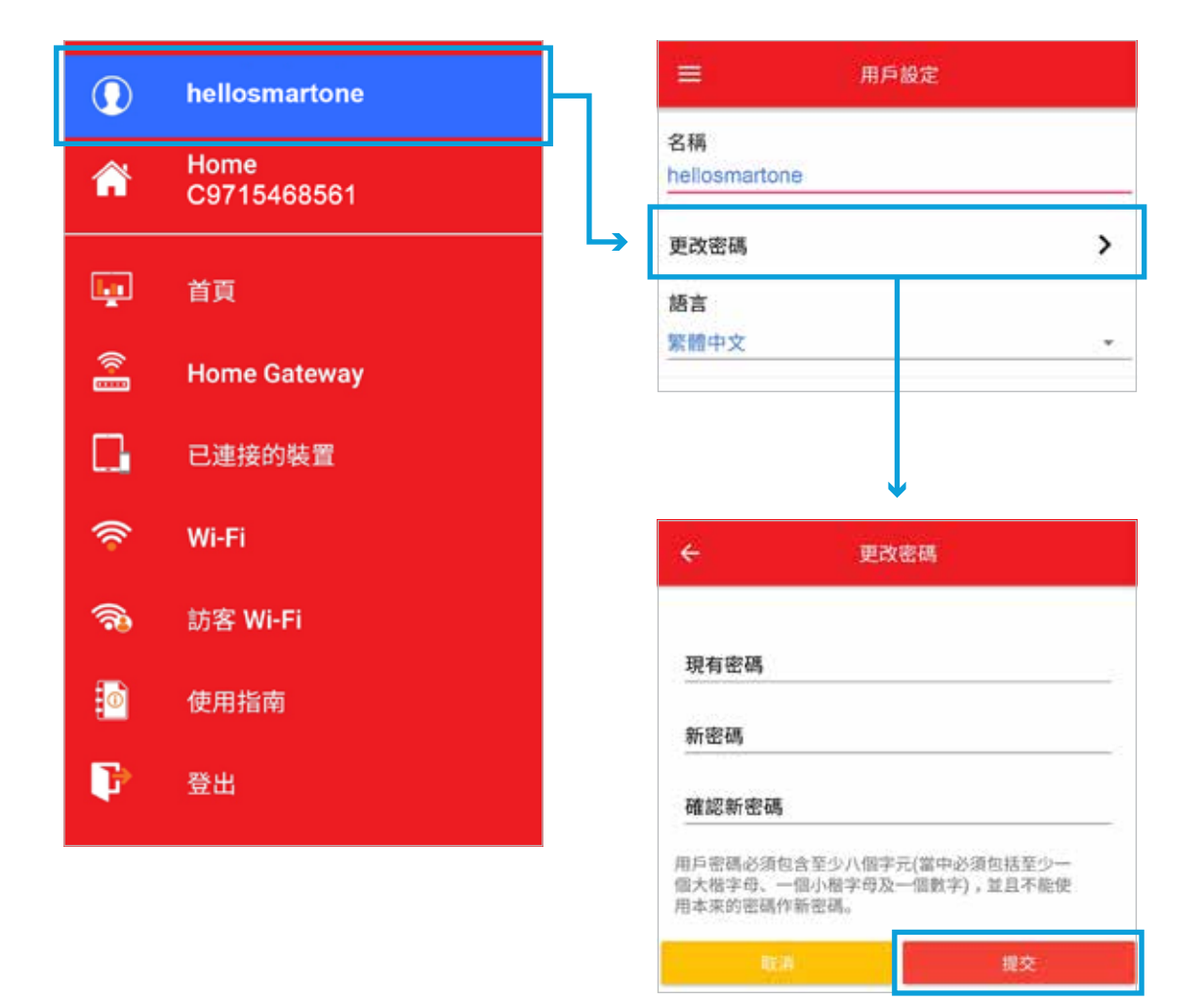

## 16. 管理另一裝置

當你的帳戶與多於一台的Home Gateway連接時,你可按 🏫 後,於「其他Home Gateway」 揀選 指定的Home Gateway,以管理另一裝置

| 0                                                                                                    | hellosmartone       |   | ← Home Gateway 管理          |
|----------------------------------------------------------------------------------------------------|---------------------|---|----------------------------|
| â                                                                                                    | Home<br>C9715468561 | հ | 正在管理的 Home Gateway         |
| ų.                                                                                                    | 首頁                  |   | Home Gateway 名稱<br>Home    |
| (in the second second s | Home Gateway        |   | Gateway S/N<br>C9715468561 |
|                                                                                                    | 已連接的裝置              |   | 更改 Home Gateway 的颜色        |
| ()                                                                                                    | Wi-Fi               |   | 解除連接裝置                     |
| <b>?</b> ?                                                                                                    | 訪客 Wi-Fi            |   | 其他 Home Gateway            |
| 0                                                                                                    | 使用指南                |   | C4810954265                |
| P                                                                                                    | 登出                  |   |                            |
|                                                                                                    |                     |   |                            |

| 正在管理的 Home Gateway                                                                                               |   |
|----------------------------------------------------------------------------------------------------|---|
| Home Gateway 名稱                                                                                                  |   |
| Home                                                                                                    |   |
| Gateway S/N                                                                                                    |   |
| C9715468561                                                                                                    |   |
| 更改 Home Gateway 的顏色                                                                                              |   |
| 解除連接裝置                                                                                                    | > |
| 其他 Home Gateway                                                                                                  |   |
| Bedroom<br>C4810954265                                                                                           |   |
|                                                                                                    |   |
|                                                                                                    |   |
| 正在管理的 Home Gateway                                                                                               | Ļ |
| 正在管理的 Home Gateway                                                                                               |   |
| 正在管理的 Home Gateway<br>Home Gateway 名稱<br>Padroom                                                                 | Ļ |
| 正在管理的 Home Gateway<br>Home Gateway 名稱<br>Bedroom                                                                 |   |
| 正在管理的 Home Gateway<br>Home Gateway 名稱<br>Bedroom<br>Gateway S/N                                                  |   |
| 正在管理的 Home Gateway<br>Home Gateway 名稱<br>Bedroom<br>Gateway S/N<br>C4810954265                                   |   |
| 正在管理的 Home Gateway<br>Forme Gateway 名稱<br>Bedroom<br>Gateway S/N<br>C4810954265<br>更改 Home Gateway 的顏色           |   |
| 正在管理的 Home Gateway<br>Forme Gateway 名稱<br>Bedroom<br>Gateway S/N<br>C4810954265<br>更改 Home Gateway 的顏色<br>解除連接裝置 | > |

## 17. 登出

按「**登出**」<sup>,</sup>再按「**確認**」

| •   | hellosmartone     |           |       |    |    |
|-----|-------------------|-----------|-------|----|----|
| Â   | C9715468561       |           |       |    |    |
| ų.  | 首頁                |           |       |    |    |
|     | Home Gateway      |           |       |    |    |
|     | 已連接的裝置            |           |       |    |    |
| (A) | WI-FI<br>封安 Wi-Ci |           |       |    |    |
|     | 使用指南              |           | 登出    |    |    |
| P   | 登出                | $\mapsto$ | 確定登出? |    |    |
|     |                   | ۲         |       | 取消 | 確定 |